Peter Gustafson writing sample Coinbase Jul 8, 2022

# Integrating Commerce and JumpSeller | Coinbase Cloud This page explains how to integrate Coinbase Commerce and [JumpSeller] (https://jumpseller.com/), an e-commerce platform. Integrating JumpSeller with Commerce lets you accept cryptocurrency payments peerto-peer.

Summary of Steps[](#summary-of-steps "Direct link to Summary of Steps")

\_\_\_

(In Commerce) [Create](#1-create-commerce-api-key) an API key and copy/save your new API key.
 (In JumpSeller) [Add](#2-add-payment-method) Coinbase as a payment method and paste the key, then copy the JumpSeller webhook URL.
 (In Commerce) [Paste](#3-add-endpoint) the URL to add a webhook subscription and copy/save your webhook secret.
 (In JumpSeller) [Paste](#4-authenticate-commerce) the webhook secret to authenticate Commerce.

Add Coinbase as Payment Method[](#add-coinbase-as-payment-method "Direct link to Add Coinbase as Payment Method")

\_\_\_\_\_

\_\_\_\_\_

### 1\. Create Commerce API Key[](#1-create-commerce-api-key "Direct link to 1. Create Commerce API Key")

1. Log in to [Coinbase Commerce](https://
beta.commerce.coinbase.com/).

2. From your avatar, click \*\*Settings\*\* and go to the \*\*Security\*\*
tab.

3. Under \*\*API keys\*\*, click \*\*New API key\*\* to generate a new key.

Click \*\*Copy to clipboard\*\* and securely store your new API key.

\_Click image to enlarge\_

![Create a Coinbase Commerce API key so that you can authenticate your account, for example, when integrating into a 3rd party app.] (https://docs.cloud.coinbase.com/assets/images/commerce-new-api-keybf68ac7c7364ce2144ad18f4e4bf8960.png)

### 2\. Add Payment Method[](#2-add-payment-method "Direct link to 2.
Add Payment Method")

1. Log in to [JumpSeller](https://jumpseller.com/login/) and go to the admin panel of your store.

2. Go to \*\*Checkout > Payments\*\*, select "Coinbase", and click \*\*Add
Method\*\*.

3. Paste the Coinbase Commerce API key you created above.

4. Copy the JumpSelleer URL that displays in bold, for example:

• • •

https://{YOUR-STORE}.jumpseller.com/en/checkout/coinbase/ipn
...

Add Webhook Subscription[](#add-webhook-subscription "Direct link to
Add Webhook Subscription")

\_\_\_\_\_

### 3\. Add Endpoint[](#3-add-endpoint "Direct link to 3. Add Endpoint")

1. Log in to [Coinbase Commerce](https://
beta.commerce.coinbase.com/).

2. From your avatar, click \*\*Settings\*\* and go to the
\*\*Notifications\*\* tab.

3. Under \*\*Webhook subscriptions\*\*, click \*\*Add an endpoint\*\*.

4. Paste your webhook URL and click \*\*Save\*\*.

5. Click \*\*Show shared secret\*\*, then \*\*Copy to clipboard\*\* and securely store your secret.

\_Click image to enlarge\_

![Add the endpoint of a 3rd pary app in Coinbase Commerce to create a webhook.](https://docs.cloud.coinbase.com/assets/images/ commerce-add-webhook-13d2e8301c6209569d2ceec8b8d84338.png)

### 4\. Authenticate Commerce[](#4-authenticate-commerce "Direct link

to 4. Authenticate Commerce")

1. Return to Jumpseller.

2. Paste the Commerce shared secret in \*\*Secret key for events\*\* and click \*\*Save\*\*.

\*\*See Also:\*\*

\* [Configure Coinbase Commerce for your online store](https:// jumpseller.com/support/coinbase-commerce/)

\* [External Payment Gateways](https://jumpseller.com/support/ external-payment-gateways/#external-payment-notification)